## JSAFEインストールガイド Windows版

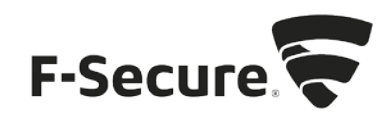

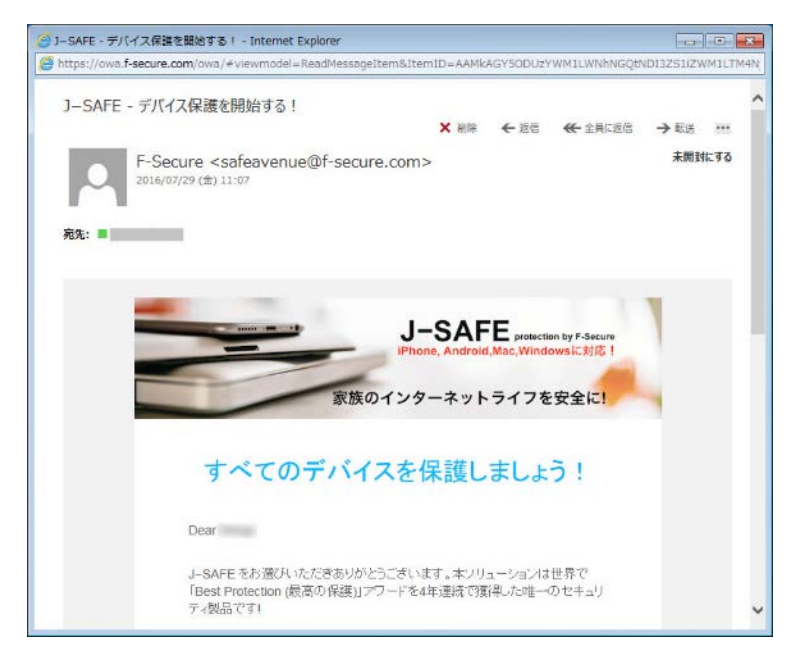

1. <u>safeavenue@f-secure.com</u>より下記メールが届きます。

 メール文中の「J-SAFEを使用する」をクリックします。 テキスト形式でメールが表示された場合は、「J-SAFEを使用する」に続けて表示されて いる https://safeavenue-jp.f-secure.com/ で始まる URLを Web ブラウザで開いてください。

| 🥶 J-SAFE - デバイン  | C保護を開始する! - Internet Explorer                                                                 |                   |
|------------------|-----------------------------------------------------------------------------------------------|-------------------|
| Https://owa.f-se | cure.com/owa/#viewmodel=ReadMessageItem8JtemID=AAMkAGY5DDUzYWM1LWNhNGQt                       | NDI3ZS1IZWM1LTM4N |
|                  | セキュリティ機能を設定するために使用する J-SAFE アカウントを作成しました。                                                     | ^                 |
|                  | J-SAFEのアカウント情報                                                                                |                   |
|                  | メール アドレス                                                                                      |                   |
|                  | パスワード                                                                                         |                   |
|                  | 新いい使いやすいパーソナル コンジールマイ J-SAFEIからデバイスを保護し<br>てんださい。コンジールから任意のデバイスを保護したり、ライセンスを家族や友<br>達に共有できます。 |                   |
|                  | J-SAFE をお楽しみいただけたでしょうか。お友達に紹介してください                                                           |                   |
|                  | 本メールに通信しないでCEBい。本メールは監視されていな、メールフドレスから送信され<br>ています。                                           |                   |
|                  | 利用機約 ブライバシーボリシー                                                                               | ~                 |

3. Web ブラウザが開き、J-SAFEのダウンロードページが表示されます。"Windows PC 版をダウンロード"をクリックし、インストーラ(exe 形式)をダウンロードします。

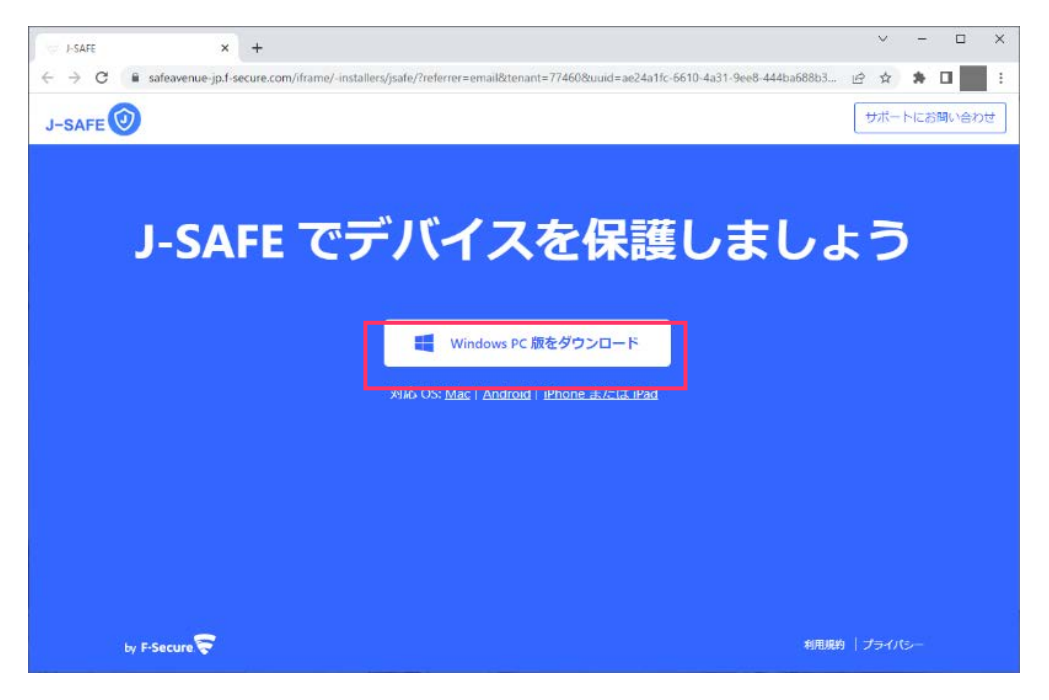

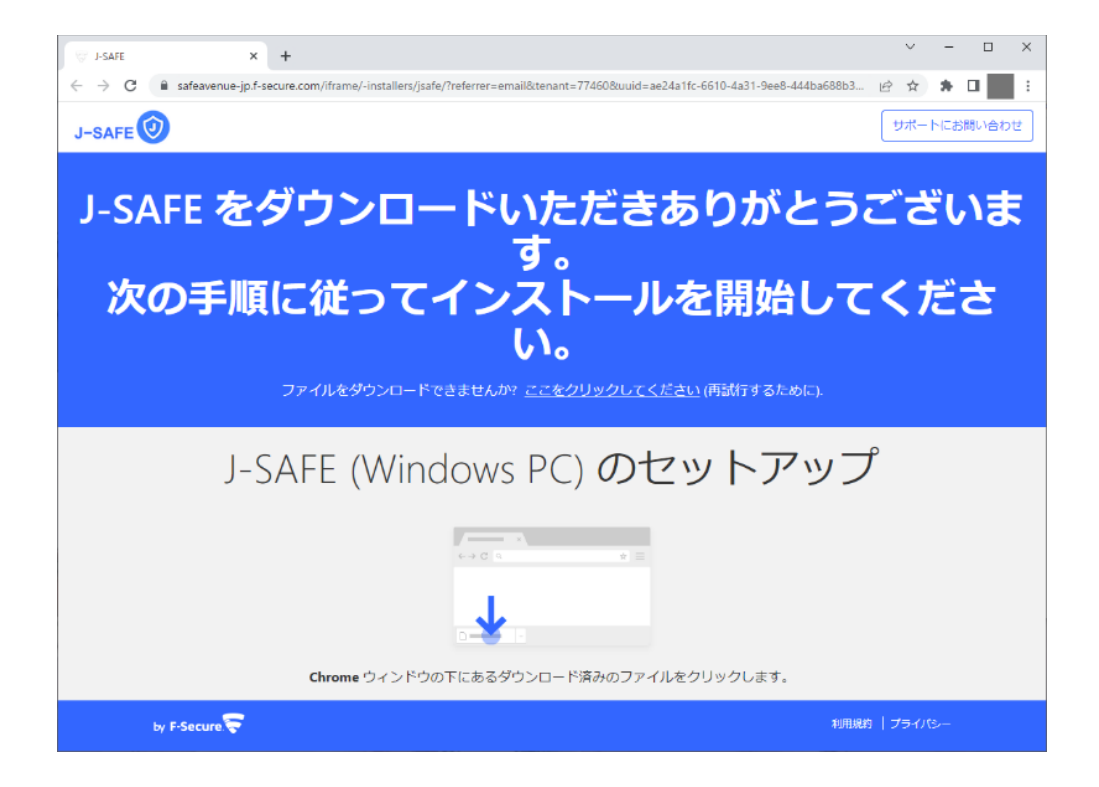

ダウンロードしたファイルを実行すると、インストーラが起動するので"続ける"をクリックします。匿名の分析データの収集に関する同意を確認し、差し支えなければチェックを入れて、匿名データを提供したくない場合はチェックを外して"続ける"をクリックします。

| ♥ J-SAFEのセットアップ                       | _ | × |
|---------------------------------------|---|---|
|                                       |   |   |
| J-SAFE <b>のセットアップ</b>                 |   |   |
| [同意して続行] ボタンを押すと、使用許諾契約書に同意するとみなされます  |   |   |
| □ パーソナライズされていない使用データを送信して製品の改善に貢献できます |   |   |
| 同意して続く<br>データの扱い方について                 |   |   |

- 5. J-SAFEのアクティベーション画面が別ウィンドウで表示された場合は、以下の手順を進めてください。(環境によっては、項番13までスキップされることがあります)
- 6. J-SAFEのアカウント情報を入力するウィンドウが開きます。

| Ø J-SAFE |                    | – – × |
|----------|--------------------|-------|
|          |                    |       |
|          | J-SAFE             |       |
|          | ログイン               |       |
|          | メール アドレス           |       |
|          | 7-527              |       |
|          | עזינים             |       |
|          | パスワードを忘れた場合        |       |
|          | reasons 🗗 F-Secure |       |
|          |                    |       |
|          |                    |       |

7. (J-SAFEのアカウント情報は、インストール時に使用した <u>safeavenue@f-secure.com</u>から届 いたメールに記載されています)

| 🦪 J-SAFE - デバイス保      | 護を開始する! - Internet Explorer                                                                                  |                   |
|-----------------------|----------------------------------------------------------------------------------------------------|-------------------|
| 💋 https://owa.f-secur | e.com/owa/#viewmodel=ReadMessageItem&ItemID=AAMkAGY50DUzYWM1LWNhNGQtA                                        | IDI3ZS1IZWM1LTM4N |
|                       | セキュリティ機能を設定するために使用する J-SAFE アカウントを作成しました。                                                                    | ^                 |
|                       | J-SAFEのアカウント情報                                                                                               |                   |
|                       | メール アドレス<br>バスワード                                                                                            |                   |
|                       | 新しい使いやすいパーソナルコンノール「マイJ-SAFE」からデバイスを保護し<br>てください。エンノールから任意のデバイスを保護したり、ライセンスを家族や友<br>達に共有できます。<br>J-SAFE を使用する |                   |
|                       | J-SAFE をお楽しみいただけたでしょうか。お友達に紹介してください!                                                                         |                   |
|                       | 本メールに返信しないでください。本メールは監視されていないメール アドレスから送信され<br>ています。                                                         |                   |
|                       | 利用規約 ジライバシーボリシー                                                                                              | ÷                 |

| - 0 |   |             |                   |  | 🧿 J-SAFE |
|-----|---|-------------|-------------------|--|----------|
|     |   |             |                   |  |          |
|     |   | J-SAFE 鈫    |                   |  |          |
|     | , | ログイン        |                   |  |          |
|     |   |             | メール アドレス<br>パスワード |  |          |
|     |   | ログイン        |                   |  |          |
|     | ŝ | パスワードを忘れた場合 |                   |  |          |
|     |   |             |                   |  |          |
|     |   |             |                   |  |          |

8. メールアドレスとパスワードを入力して、[ログイン]をクリックします。

9. メールに記載されていた初期パスワードを変更する必要があります。新しいパスワード を入力して、[変更]をクリックしてください。

|                  | >                                      |
|------------------|----------------------------------------|
| J-SAFE 🞯         |                                        |
| パスワードを変更してください   |                                        |
| x-12 7FLZ        |                                        |
| new password     |                                        |
| □/(27-ドを表示<br>支定 |                                        |
| (                |                                        |
|                  |                                        |
|                  | J-SAFE O<br>パスワードを変更してください<br>メール アFレス |

10. パスワードは数字と文字を含み、8文字以上にする必要があります。要件を満たしたパ スワードを設定し、[変更]をクリックしてください。

| 🛞 J-SAFE |                                 | 5 | - 0 | × |
|----------|---------------------------------|---|-----|---|
|          | j-safe 🕗                        |   |     |   |
|          | パスワードを変更してください                  |   |     |   |
|          | パスワードは数字と文字を含み、8文字以上である必要があります。 |   |     |   |
|          | メール アドレス                        |   |     |   |
|          | new password                    |   |     |   |
|          | ロノバスワードを表示<br>変更                |   |     |   |
|          | キャンセル                           |   |     |   |
|          |                                 |   |     |   |

11. 「パスワードを変更しました」と表示されたことを確認して、[次へ]をクリックします。

| 1-SAFE |                              | - | × |
|--------|------------------------------|---|---|
|        |                              |   |   |
|        |                              |   |   |
|        |                              |   |   |
|        |                              |   |   |
|        |                              |   |   |
|        | J-SAFE 鈫                     |   |   |
|        | パマワードを変更しました 読行するために次のリンクをクロ |   |   |
|        | ックしてください。                    |   |   |
|        | <b>次</b> へ                   |   |   |
|        |                              |   |   |
|        |                              |   |   |
|        |                              |   |   |
|        |                              |   |   |
|        |                              |   |   |
|        |                              |   |   |

12. 自分またはチャイルドユーザのどちらがこのデバイスを使用するかを選択します。自分 を選択した場合、項番 19 までスキップします。(チャイルドユーザとしてインストー ルする場合は、予め管理権限のないアカウントでログインしてください)

| ⊚ J.SAFE                                                                | - | × |
|-------------------------------------------------------------------------|---|---|
|                                                                         |   |   |
| Yosuke さん、こんにちは                                                         |   |   |
| セキュリティ機能を <b>自分</b> のデバイスに設定します                                         |   |   |
| 続行                                                                      |   |   |
|                                                                         |   |   |
|                                                                         |   |   |
|                                                                         |   |   |
|                                                                         |   |   |
| チャイルドユーザーヘインストールする場合は、こちらをタップしてください<br>毎日の時間制限、ペッドタイムおよびコンテンツのフィルタを設定する |   |   |

13. チャイルドユーザを選択した場合、プロフィールの設定画面が表示されます。使用する チャイルドユーザの名前と年齢を設定してください。

| 新規チャイルドプロフィールを作成         本市         年齢グルーフ         *         *         *         *         *         *         *         *         *         *         *         *         *         *         *         *         *         *         *         *         *         *         *         *         *         *         *         *         *         *         *         *         *         *         *         *         *         *         *         *         *         *         *         *         *         *         *         *         *         *         *         *         *     < | Ø J-SAFE |                                                         | - | × |
|----------------------------------------------------------------------------------------------------|----------|---------------------------------------------------------|---|---|
| お子様にプロフィールを作成する必要は?<br>• チャイルド プロフィールを設定して、遠隔から管理してください。                                                                                                    |          | <b>新規チャイルド プロフィールを作成</b><br>冬前<br>年齢グループ 、              |   |   |
|                                                                                                    | • チャイルド  | <b>お子様にプロフィールを作成する必要は?</b><br>プロフィールを設定して、遠隔から管理してください。 |   |   |
|                                                                                                    |          |                                                         |   |   |

14. 説明を確認し、次へ進みます。

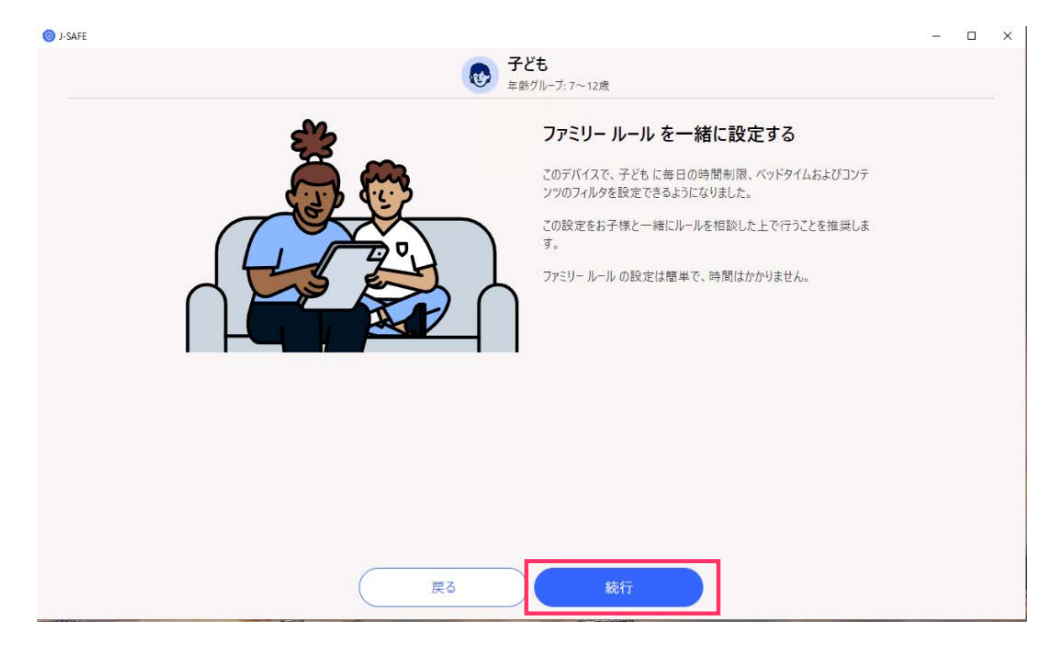

15. 右上のスイッチを入れると、デバイスの使用時間の制限を設定できます。平日と休日、 それぞれのコンピュータを使える合計時間を設定してください。

|                     | 4-#17.1V-7-7-7-1470                   |  |
|---------------------|---------------------------------------|--|
| 毎日の時間制限             |                                       |  |
| デバイスの毎日の使用時間を制限します。 | 平日<br>月曜日 - 金曜日<br>3 時間 30 分/日        |  |
|                     | <b>週末</b><br>土曜日と日曜日<br><b>6</b> 時間/日 |  |
|                     |                                       |  |

16. 右上のスイッチを入れると、コンピューターを使わせない夜間のベッドタイムを設定できます。日~木(翌日が学校の夜)と金および土のそれぞれを設定し、次へ進んでください。

| ⊚ J-SAFE             |                   |                                                          | - | × |
|----------------------|-------------------|----------------------------------------------------------|---|---|
|                      |                   | <b>子ども</b><br>年齢グループ: 7~12歳                              |   |   |
| <b>ペッドタ</b><br>夜間のデル | イム<br>イス使用を制限します。 | 翌日に学校がある<br>夜<br>日曜日から木曜日<br>《21:00 - ※ 07:00            |   |   |
|                      |                   | 週末の夜<br>金曜日と土曜日<br>(22:00 - ※ 07:00<br>16:00 06:00 12:00 |   |   |
|                      | 戻る                | 藏行                                                       |   | l |

17. 右上のスイッチを入れると、お子様が見ることのできる Web サイトのコンテンツを設定 できます。ブロックする Web コンテンツのカテゴリにチェックを入れて、次へ進んでく ださい。(カテゴリは下にスクロールすることですべて表示されます)

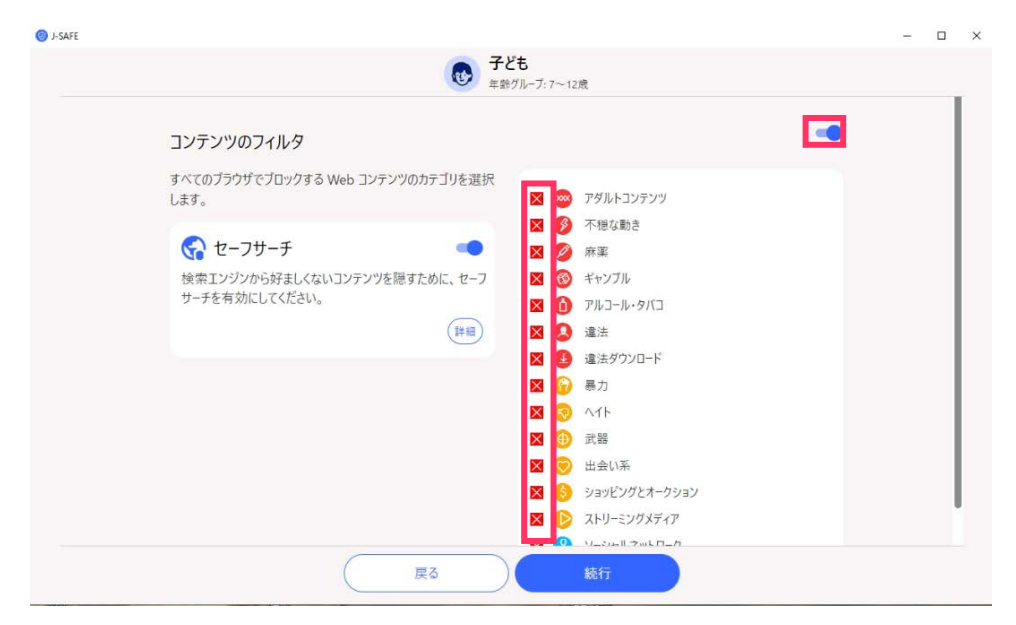

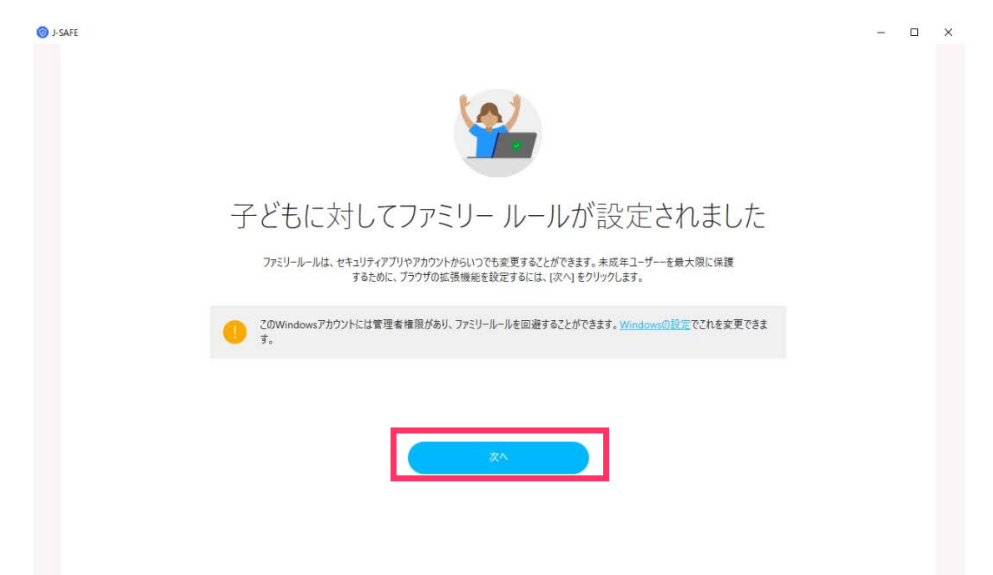

18. プロフィールを設定すると以下の画面が表示されます。[終了]をクリックしてください。

19. ブラウザ保護のプラグインのインストールを促す画面が表示されます。各ブラウザに対応したプラグインのインストールページを開くことができます。すべてのブラウザに拡張機能をインストールするか、"後で設定する"をクリックすると次に進みます。

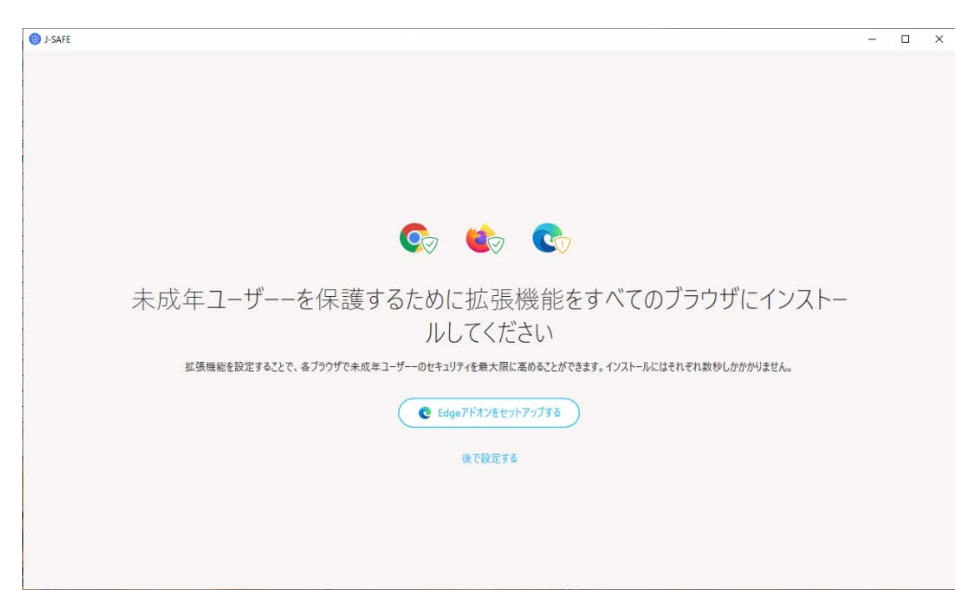

| -                     | ◎ 保護されています           | · /                                                    |                                 | ◎ 保護されていまう              | r                               |
|-----------------------|----------------------|--------------------------------------------------------|---------------------------------|-------------------------|---------------------------------|
|                       | 120<br>Texturzeria   | 38<br>adf.ab.cwe.7/5.7                                 |                                 | 124<br>F2/50,877 (A     | 46<br>電話為AGNes2795.2            |
| A 7/17/68             | ورودوز در دون 👔      | 8234529                                                | Ø 7≠59-16-16                    |                         | 8201/OF                         |
| ※第3キャン2月7日からた手術についます。 | プラジダを開始を出また計算スパモリます。 | 202446/10 #722/97/10/DR187P                            | Q 3999576822078.                | 自身にスキャンジリアルサイムで発展しています。 | 2024/00/18 1072/01/2012/01/2012 |
| (uteration)           | (utania)             | 20040018 9727175-DOBRETS<br>20040018 Havitfroll-LongLt | 14283                           | (attata)                | 20240010 /5/70/3/-12/dit        |
| 2-7-29K12             |                      |                                                        | <ul> <li>2417 J99527</li> </ul> |                         |                                 |
| ##L154FK(2025517.     |                      |                                                        | アラウザ放蕩機能はまた影響されていますん            |                         |                                 |
| (**)                  |                      |                                                        | BOARLET                         |                         |                                 |

20. メイン UI が正常に表示されればインストールは完了です。

大人ユーザ

子どもユーザ